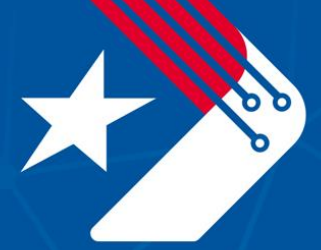

# Texas Department of Transportation Digital Delivery Program

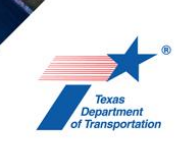

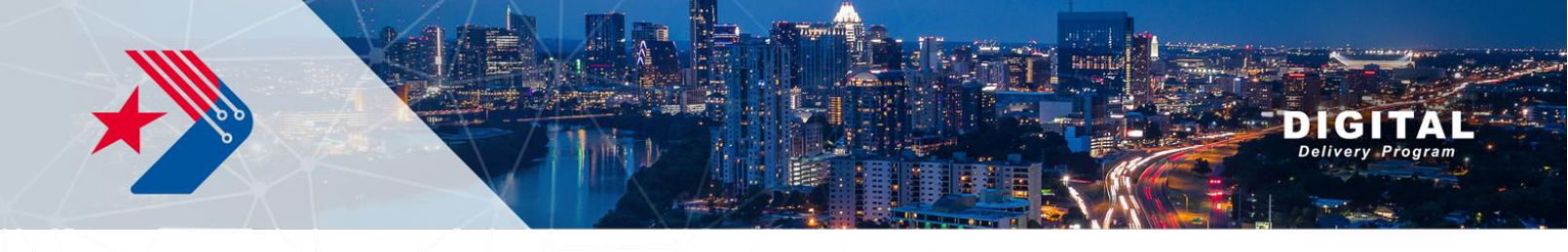

#### Bluebeam / Projectwise Integration for Bluebeam Studio Sessions

This document will walk users through the steps required to integrate Bluebeam with ProjectWise such that a Bluebeam Studio session can be created using files that are hosted on ProjectWise.

There are two options available to create a Bluebeam studio session once the integration is complete:

- Option A: Creating a Bluebeam Studio Session from Bluebeam
- Option B: Creating a Bluebeam Studio Session from ProjectWise

There is a crucial step that is required before going through the processes outlined below for both options. This may require administrator rights to complete.

- 1. Open Bluebeam.
- 2. Select Revu → Administrator

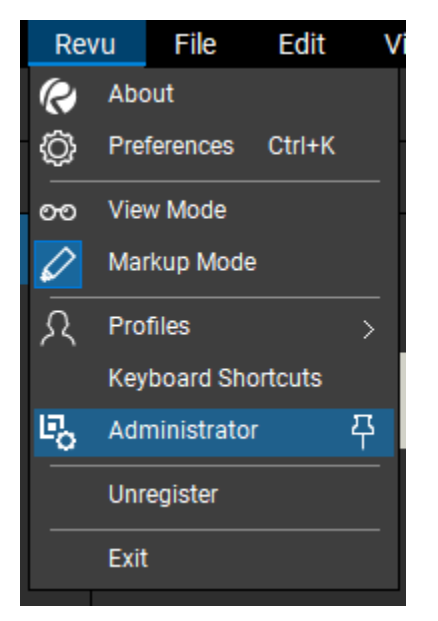

3. Select Plugins. To successfully integrate Bluebeam with Projectwise, the box for 'ProjectWise Explorer – Revu 20' must be selected by a user with administrator rights to their computer.

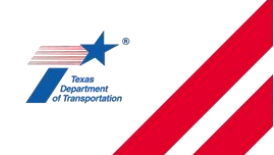

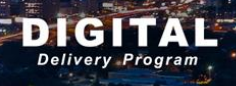

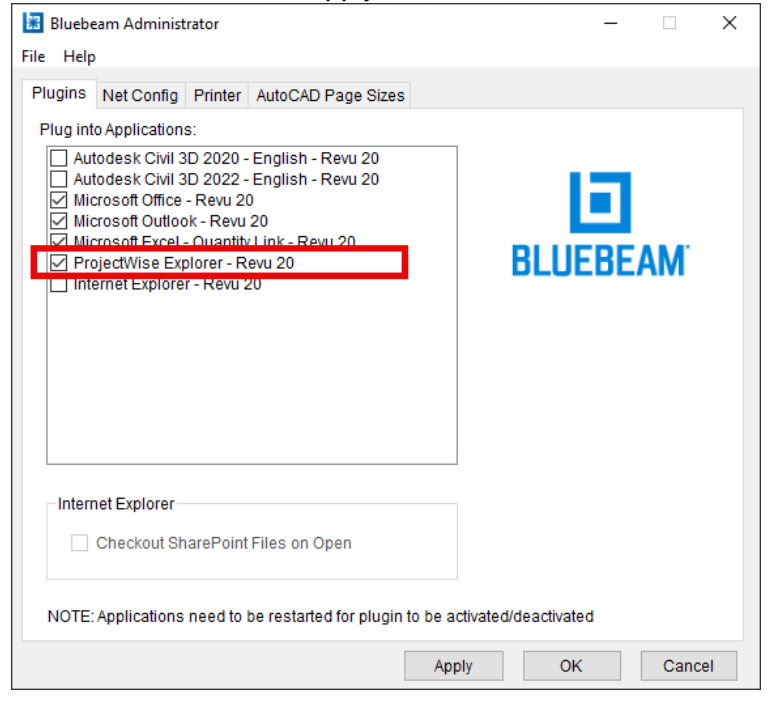

The rest of this document will finish walking the user through the steps for Option A and Option B.

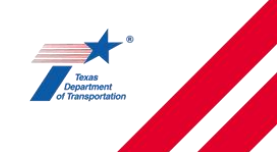

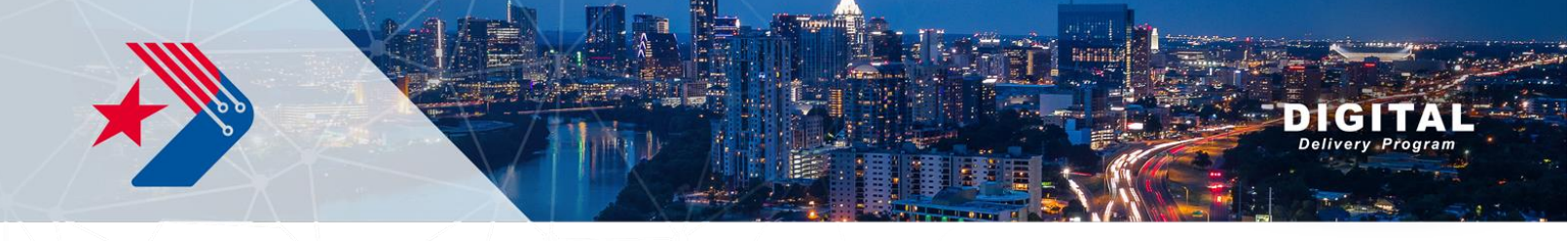

- 1. Open Bluebeam and sign into Bluebeam Studio
- 2. Select Revu  $\rightarrow$  Preferences.

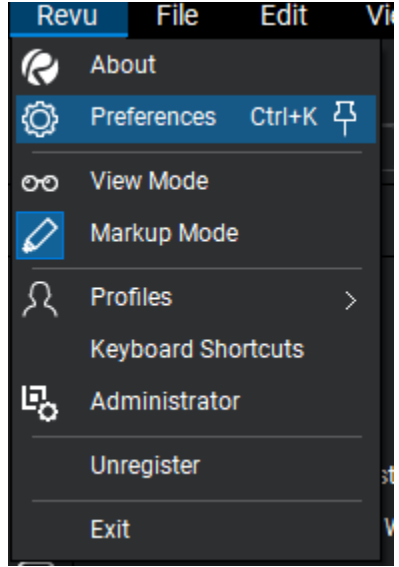

3. In the Preferences dialog box, select the Interface menu and File Access tab.

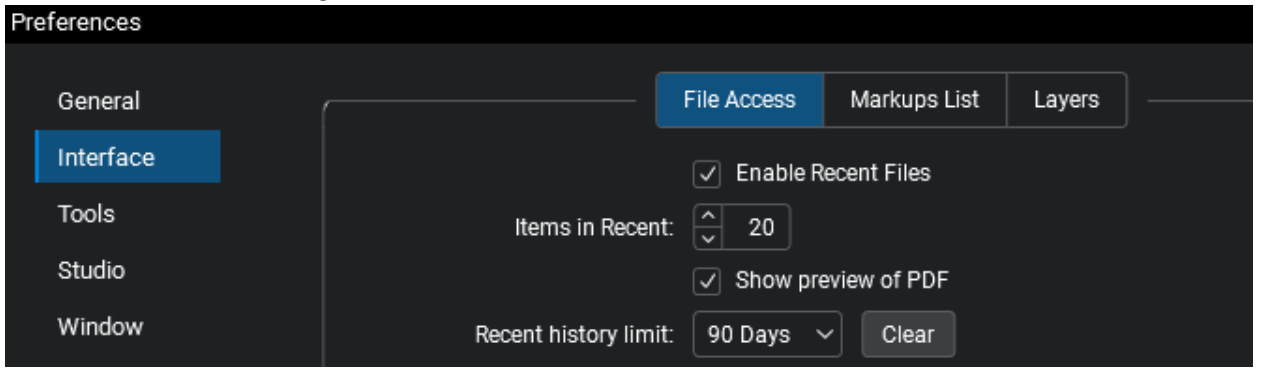

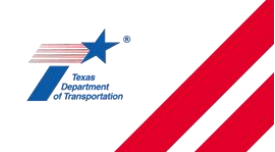

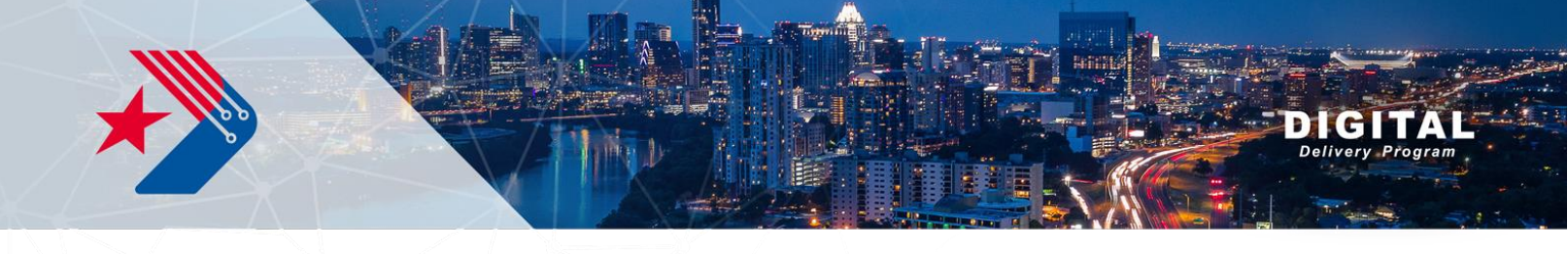

4. Click the "+" button towards the bottom left of the dialog box to Add Document Management System.

|   | + × & &       |
|---|---------------|
| ι | <u> </u>      |
| ( | Import Export |
|   |               |

5. In the Add Document Management System dialog box, select ProjectWise V10 from the pulldown menu under "Type" then click Load. Then select the DataSource where the files are located that are to be added to the Bluebeam session. See the DataSource Numbers Key below to determine which number corresponds to which District.

| Add Do | cument  | Management System                | ×      |
|--------|---------|----------------------------------|--------|
|        | Type:   | ProjectWise V10 ~                | Load   |
| Data   | Source: |                                  | ~      |
| Login  | Name:   |                                  |        |
| Pas    | ssword: |                                  |        |
|        |         | Checkout on Open                 |        |
|        |         | Checkout on Open from Hyperlinks |        |
|        |         | ОК                               | Cancel |

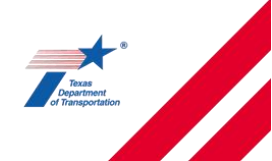

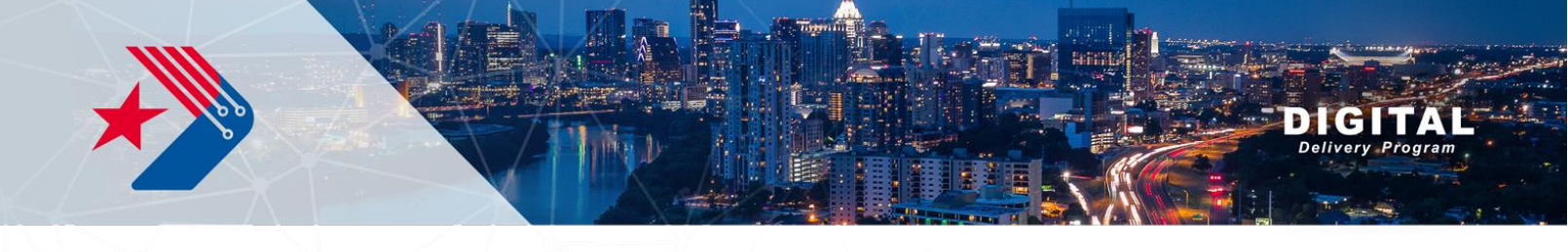

#### **DataSource Numbers Key**

| "TXDOT"  | Divisions and Offices                                |
|----------|------------------------------------------------------|
| "TXDOT2" | District 1-8: PAR, FTW, WFS, AMA, LBB, ODA, SJT, ABL |
| "TXDOT3" | District 9-12: WAC, TYL, LFK, HOU                    |
| "TXDOT4" | District 13-17: YKM, AUS, SAT, CRP, BRY              |
| "TXDOT5" | District 18-25: DAL, ATL, BMT, PHR, LRD, BWD, ELP,   |
|          | CHS                                                  |
| "TXDOT6" | Archive                                              |

- 6. Select OK in the Add Document Management System dialog box to accept the changes and close the dialog.
- In the Preferences dialog box, select the newly loaded DataSource from Steps 5 and 6 and select the log-in button to launch Bluebeam's ProjectWise Log in menu and log into ProjectWise (see image below). Select OK in the Preference dialog box to close it.

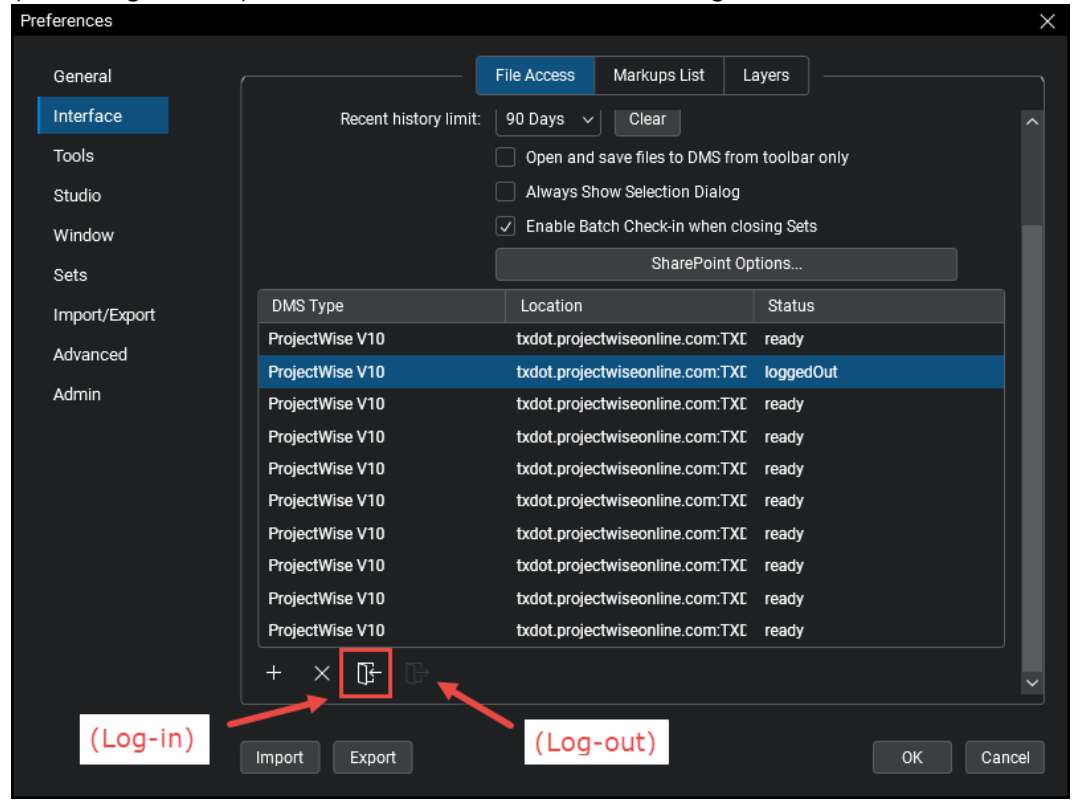

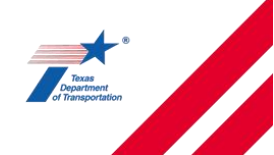

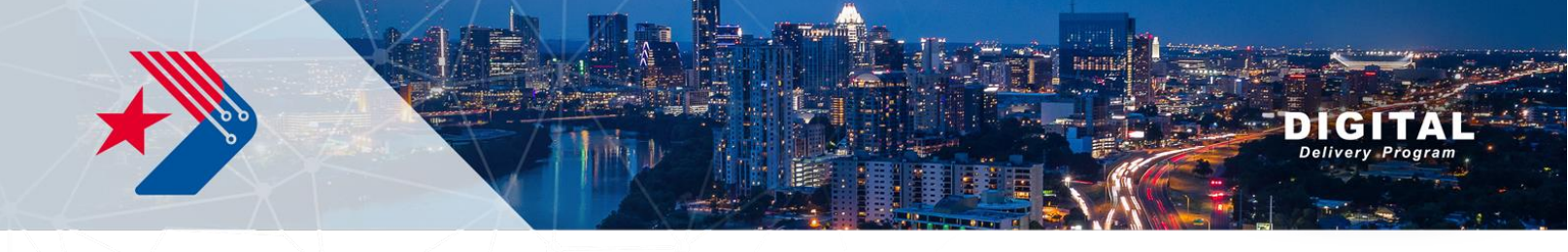

8. Select the Sessions tab.

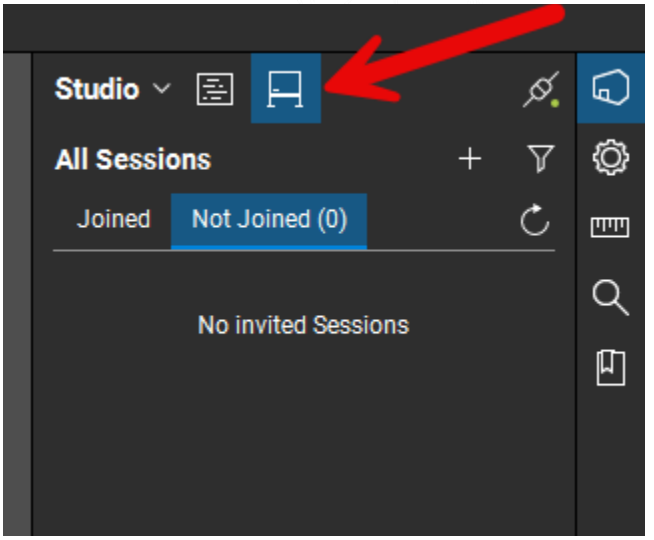

9. Click on the Add icon

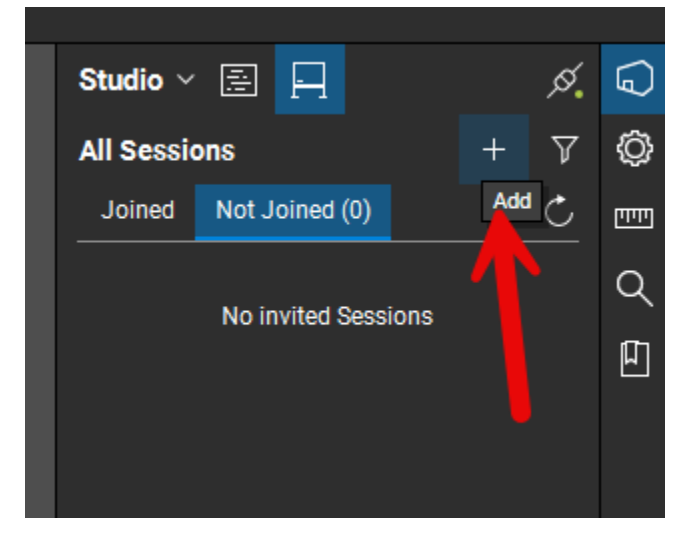

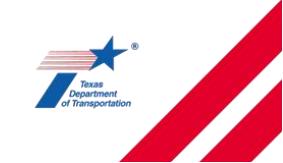

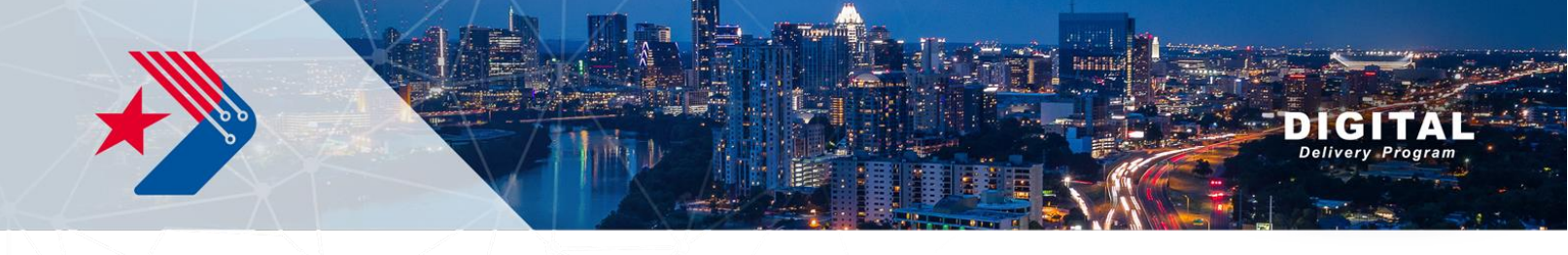

10. Drag down to "New Session"

| Rev       | /u    | File    | Edit  | View | Docum | nent | Bato    | :h    | Tools | Window |
|-----------|-------|---------|-------|------|-------|------|---------|-------|-------|--------|
|           |       |         |       |      |       |      |         |       |       |        |
| C C       | Stu   | dio ~   |       |      |       |      | ø.      |       |       |        |
|           | All S | essions |       |      |       | +    | 7       |       |       |        |
| Ш         | P     | Bridge  | Rails |      | (     | ₽Ţ N | lew Sea | ssion |       |        |
| $\otimes$ |       |         |       |      |       | l⊱ 1 | oin     |       |       |        |
| ÷         |       |         |       |      |       |      |         |       |       |        |
| 2         |       |         |       |      |       |      |         |       |       |        |

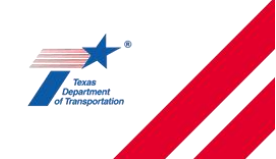

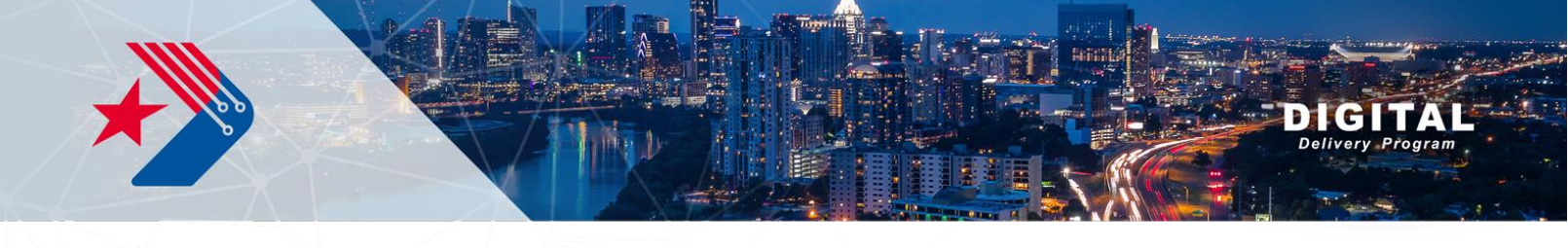

- 11. Name the Session
- 12. Add a pdf by clicking on the "Add" button
  - a. In the Open From dialog box, select the ProjectWise DataSource that was logged into in Step 7. Select OK.
  - b. Navigate to location of files and select Open to add to the session
- 13. Restrict access to Attendees by Email Address: This will only allow access to the people you send the session to. If you unclick this, anyone can access the session if they have the session ID(this may be good if a leadworker assigns a plan review to one of their staff)
- 14. Set the session Expiration Date.
- 15. Select OK to start the Session.

| Session Name: Plan Review Step 11<br>Documents<br>File name Path<br>060 PROJECT LAYOUT.pdf PW txdot.projectwiseonlin<br>Add Open Files Step 12 Add<br>Options<br>Permission<br>Save As<br>Print<br>Markup Alent<br>Add Documents<br>Pestrict Attendees by Email Address Step 13<br>Session Expires Oct 14, 2020 5.00 PM C                                                                                                    | Start S           | Studio Session                                                            |                                   | ×      |
|----------------------------------------------------------------------------------------------------|-------------------|---------------------------------------------------------------------------|-----------------------------------|--------|
| File name Path   006 PROJECT LAYOUT.pdf PW txdot.projectwiseonlin     Add Open Files Step 12     Add Open Files Step 12     Add Open Files Step 12     Add Open Files Step 12     Add Open Files Step 12     Add Open Files Step 12     Add Open Files Step 12     Add Documents     Y     Permission   Y Save As   Y   Print   Markup   Markup Alert   Add Documents   Y   Restrict Attendees by Email Address   Step 13   Session Expires   Oct 14, 2020   Y   5:00 PM | Ses<br>Doc        | sion Name: Plan Review St<br>uments                                       | ep 11                             |        |
| Add Open Files Step 12 Add Options Permission Save As Print Markup Markup Markup Alert Add Documents Restrict Attendees by Email Address Step 13 Session Expires Oct 14, 202 Step 14                                                                                                    | ▼A<br>▲<br>▼<br>X | File name<br>006 PROJECT LAYOUT.pdf                                       | Path<br>PW txdot.projectwiseonlin | 1      |
| Options         Permission         ✓ Save As         Ø Print         Ø Markup         Ø Markup Alert         Add Documents         Ø Restrict Attendees by Email Address         Step 14                                                                                                    |                   | Add Open Files                                                            | Step 12                           | Add    |
| Permission Save As Print Markup Markup Markup Alert Add Documents Restrict Attendees by Email Address Step 13 Session Expires Oct 14, 2020 Step 14                                                                                                    | Opti              | ons                                                                       |                                   |        |
| Restrict Attendees by Email Address Step 13     Session Expires Oct 14, 2020      Step 14                                                                                                    |                   | Permission<br>Save As<br>Print<br>Markup<br>Markup Alert<br>Add Documents |                                   |        |
| Step 14                                                                                                    |                   | Restrict Attendees by Email /                                             | ddress Step 13                    |        |
| OK Cancel                                                                                                    |                   | Session Expires Oct 14                                                    | 2020 🗐 🗸 5:00 PM                  | Cancel |

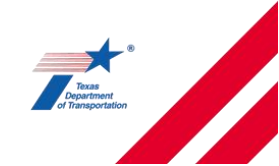

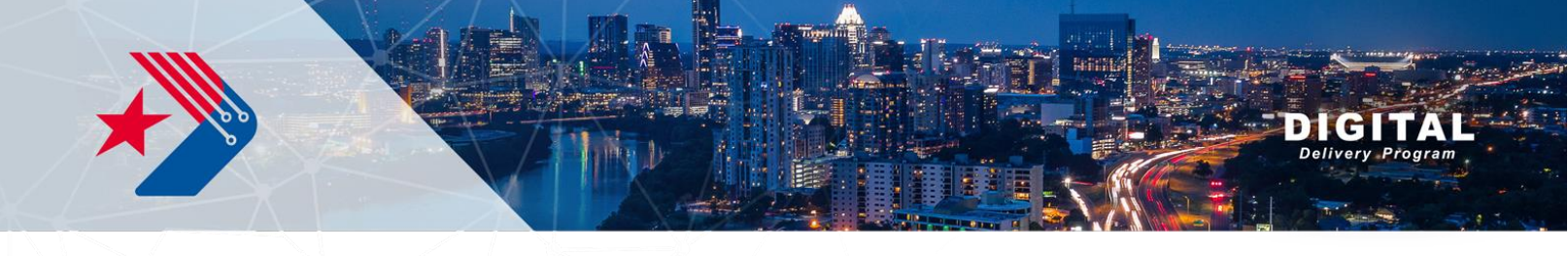

- 16. Your Session will now be created and assigned a Session ID(9 number sequence...XXX-XXX-XXX)
- 17. Invite Attendees by selecting the '+'

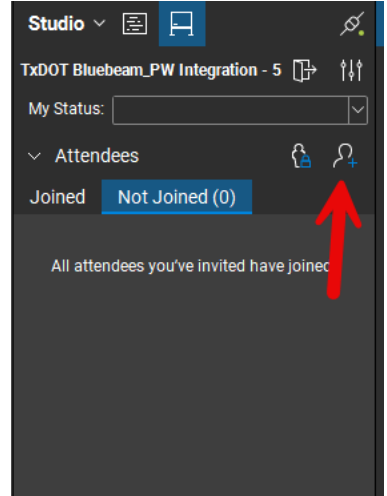

18. Add emails to the review list. (if you restricted access to attendees by email address, please note that the reviewers will only be able to access the review session through the emails that you input here)

| Invite Users         |                                     |              |                     | ×      |
|----------------------|-------------------------------------|--------------|---------------------|--------|
| Add Emails to Invite |                                     |              |                     |        |
|                      |                                     |              |                     |        |
|                      | Get Started with one of these optio | ns:          |                     |        |
|                      | Type or Paste Emails                | A <u>]</u> B |                     |        |
|                      | Add Emails from Groups              | Ŕ            |                     |        |
|                      | Use Address Book                    |              |                     |        |
|                      |                                     |              |                     |        |
|                      |                                     |              |                     |        |
|                      |                                     | Add Message  | Invite Participants | Cancel |
|                      |                                     |              |                     |        |

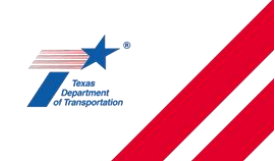

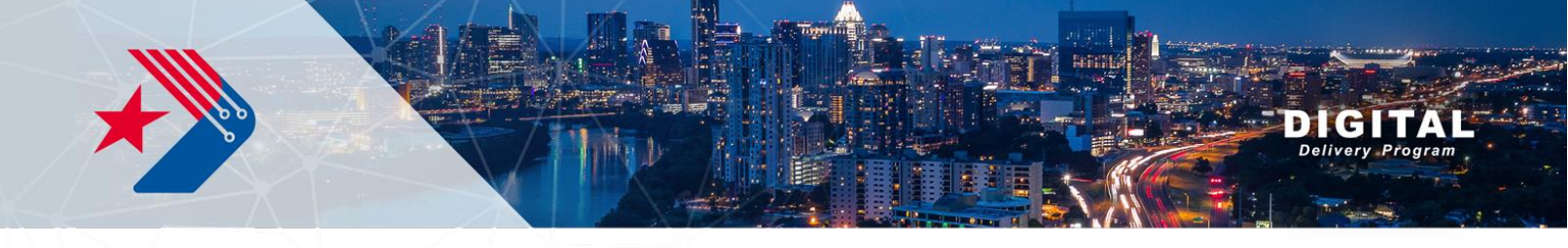

| el, Outlook, etc. deli | neated by a space | (;, ) |  |
|------------------------|-------------------|-------|--|
|                        |                   |       |  |
|                        |                   |       |  |
|                        |                   |       |  |
|                        |                   |       |  |
|                        |                   |       |  |
|                        |                   |       |  |
|                        |                   |       |  |
|                        |                   |       |  |
|                        |                   |       |  |
|                        |                   |       |  |

19. If you need to add additional files to the session after email invites have been sent, select the "Add" button in the Studio session, next to "Documents".

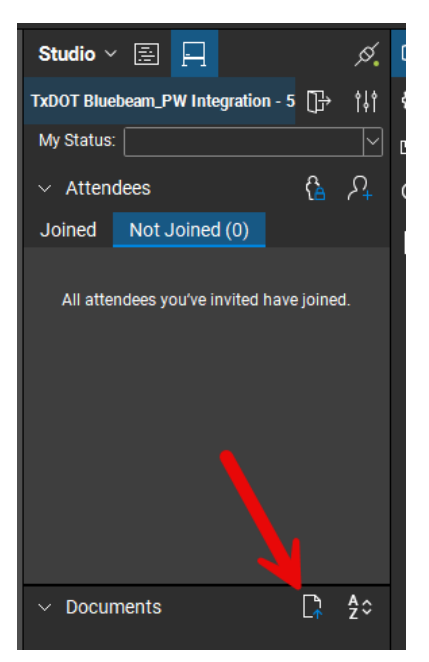

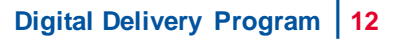

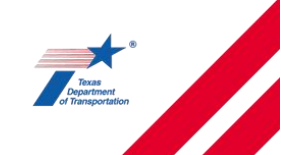

### Option B: Creating Bluebeam Studio Session from ProjectWise

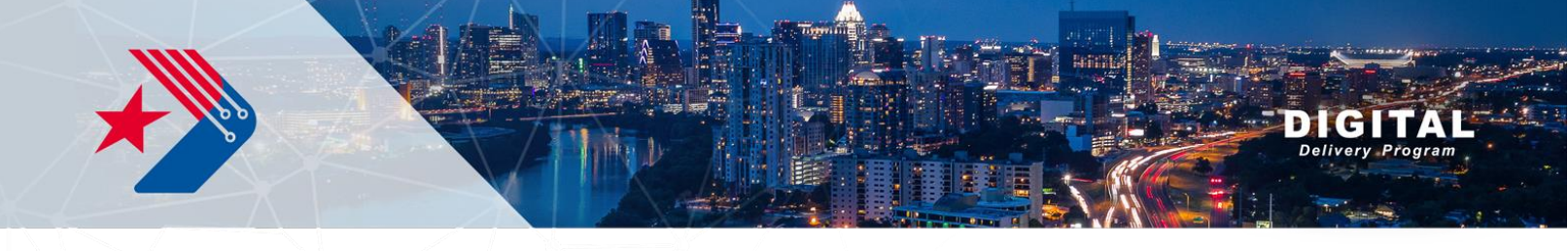

#### Option B: Creating Bluebeam Studio Session from ProjectWise

- 1. Follow Steps 1 through 7 from Option A.
- 8. Navigate in ProjectWise to location of files to be uploaded to a Bluebeam Session
- 9. Right click on a file to be uploaded and select "Start Studio Session..."

| New                      |
|--------------------------|
| Open                     |
| Open as Read-Only        |
| Open With                |
| Markup                   |
| View                     |
| Check Out                |
| Check In                 |
| Free                     |
| Copy Out                 |
| Export                   |
| Import                   |
| Create Renditions        |
| Start Studio Session     |
| Export Dependency Map(s) |
| Import Dependency Map(s) |
| Update Server Copy       |
| Refresh Local Copy       |
| Purge Local Copy         |
| Durana MaralaCara an     |

- 10. Sign into Bluebeam Studio
- 11. In the Bluebeam pop-up menu "ProjectWise Log in", make sure the DataSource field is correctly populated and select "Bentley IMS" as the Authentication, then select Activate or Log In.
- 12. Follow Steps 11 through 19 from Option A.

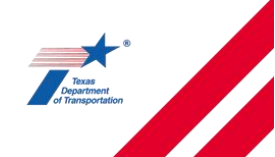